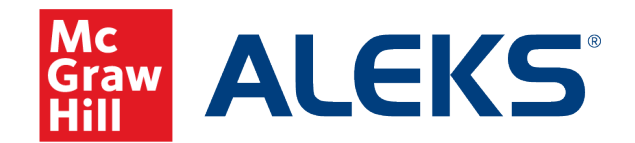

Because learning changes everything."

## The ALEKS Gradebook

ALEKS Training Series

# Mc Graw Navigating to the ALEKS Gradebook

To locate your gradebook, select your Class, then roll over "Gradebook" in the top navigation bar. You'll see Gradebook Setup, which is where you can set up your categories and weighting, the Gradebook Log, which lists adjustments made to the students' scores by any instructors with access to the class, and finally the Class Gradebook, which will take you into the gradebook. You can also click the Gradebook header to take you directly in.

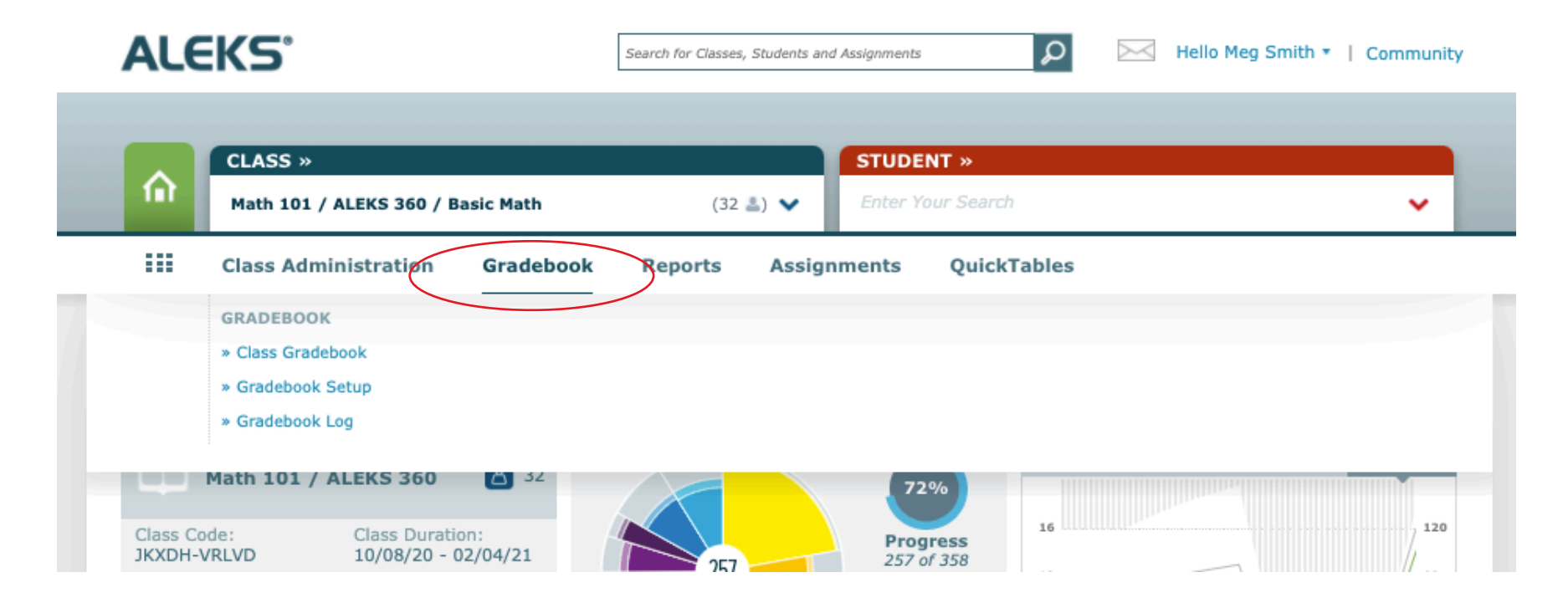

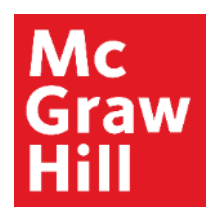

| 🕻 🗎 Aug 17, 2020 – D | ec 31, 2020 | > 1            |                      |            |               | $\gamma \simeq$ | 25 |
|----------------------|-------------|----------------|----------------------|------------|---------------|-----------------|----|
| All Students 6       | Total       | Topic - Week 1 | B     Copic - Week 1 | Quiz 1     | Time - Week 2 | Topic - Week 2  |    |
|                      |             | 08/24/2020     | 08/24/2020           | 08/31/2020 | 08/31/2020    | 08/31/2020      |    |
| Class Average 9      | 79%         | 82%            | 86%                  | 81%        | 88%           | 90%             |    |
| Cauchy, Karen V.     | 85% 10      | 74%            | 100%                 | 87%        | 49%           | 100%            |    |
| Diaz, Paul R.        | 81%         | 91%            | 100%                 | 80%        | 100%          | 100%            |    |
| Doyle, Maria K.      | 76%         | 93%            | 100%                 | 87%        | 99%           | 100%            |    |
| Fisher, Jose P.      | 84%         | 74%            | 100%                 | 67%        | 97%           | 100%            |    |
| Hard, Charles        | 74%         | 88%            | 100%                 | 87%        | 100%          | 83%             |    |
| McArthur, Maria B.   | 81%         | 100%           | 100%                 | 93%        | 85%           | 67%             |    |
| McArthur, Maria K.   | 83%         | 56%            | 100%                 | 87%        | 78%           | 100%            |    |

1. The date range selector, which will help you streamline the assignment view.

2. You'll use this toggle to change the view of your student list to display by name, login, ID, or email. Note that the email displayed will be the one students used to register.

3. Change your columns to be sorted in ascending or descending order, or view alphabetically.

4. Select the filter to show specific assignment categ ories. To remove filters, simply click the X on the yellow bubble above the date range.

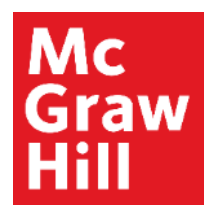

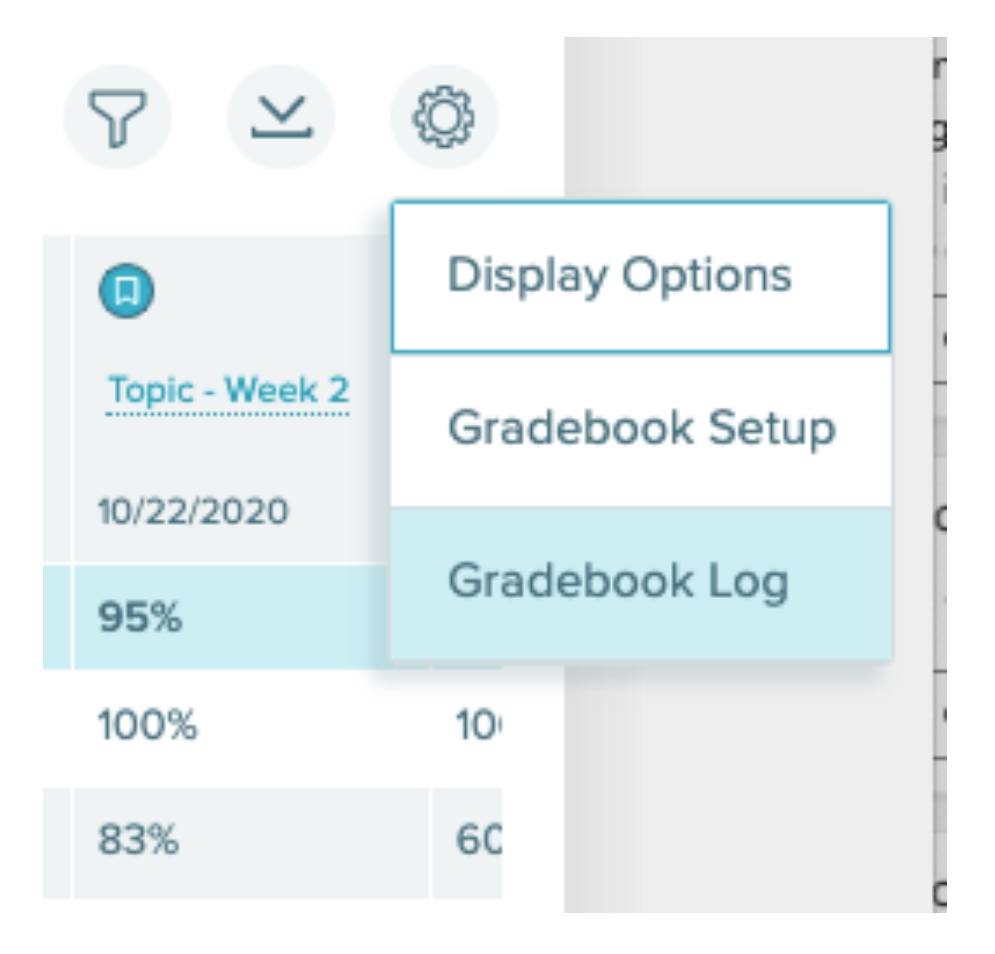

Other tools in the top right include an option to download your data and navigate to the gradebook log or gradebook setup. By clicking on the settings wheel, you'll find more options including navigating to the gradebook log or gradebook setup.

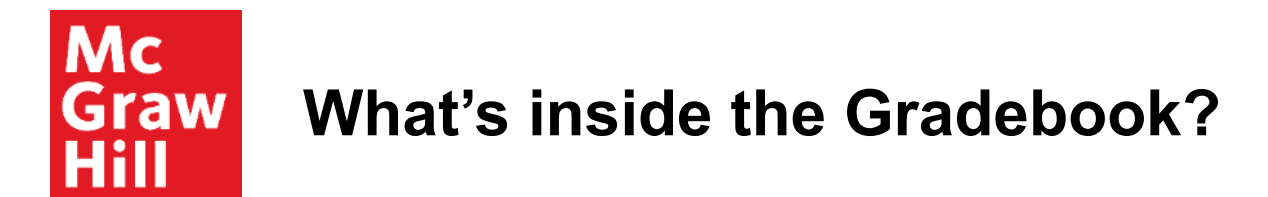

With the Display Options, you'll see the option to show Category Totals. When **Category Totals** is selected, a column to show the totals for each Gradebook Category by student is inserted into the Gradebook table before the columns of assignments.

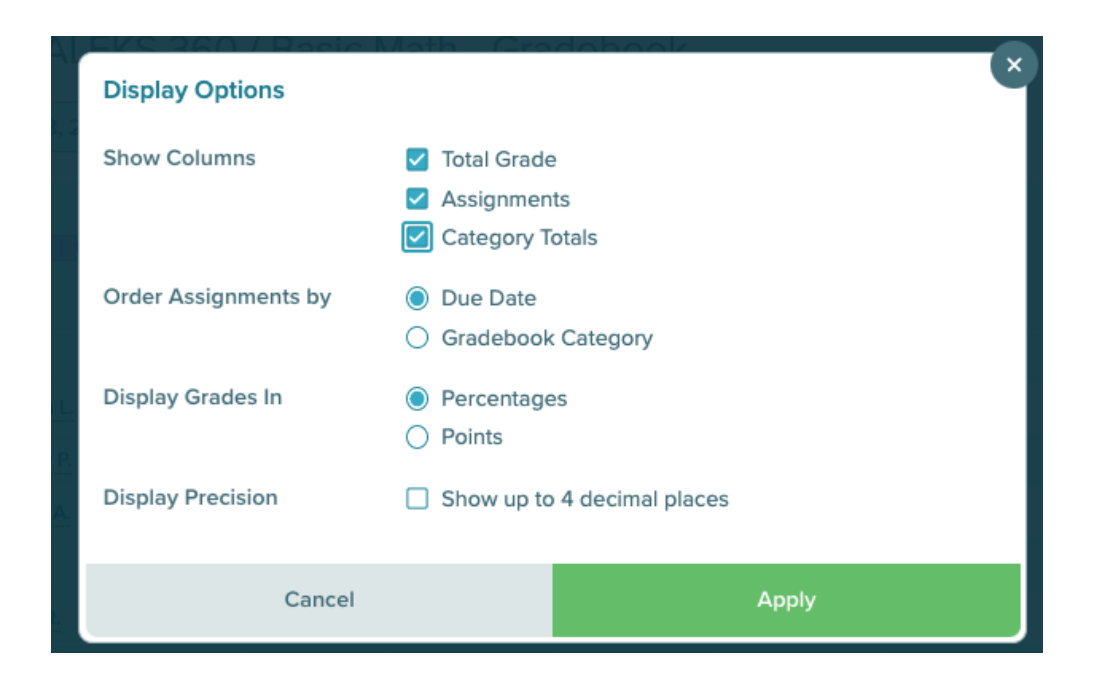

With Settings -> Display Options, you'll see the option to show Category Totals. When **Category Totals** is selected, a column to show the totals for each Gradebook Category by student is inserted into the Gradebook table before the columns of assignments.

|      | Display Options      | Math Cra                                                                 | dahaak           | ×     |
|------|----------------------|--------------------------------------------------------------------------|------------------|-------|
| 3, 2 | Show Columns         | <ul> <li>Total Grade</li> <li>Assignment</li> <li>Category Te</li> </ul> | ts<br>otals      |       |
|      | Order Assignments by | <ul> <li>Due Date</li> <li>Gradebook</li> </ul>                          | Category         |       |
| E.   | Display Grades In    | Percentage Points                                                        | S                |       |
| А.   | Display Precision    | Show up to                                                               | 4 decimal places |       |
|      | Cancel               |                                                                          |                  | Apply |

#### Math 101 / ALEKS 360 / Basic Math - Gradebook

| All Students        | Total | Tests | Pie Progress<br>Goals | Time Goals | Topic Goals | C<br>Time - Week 1 |    |
|---------------------|-------|-------|-----------------------|------------|-------------|--------------------|----|
|                     |       |       |                       |            |             | 08/14/2020         | 08 |
| Class Average       | 81%   | 80%   | -                     | 75%        | 86%         | 80%                | 8  |
| Bolzano, Maria L.   | 87%   | 87%   | -                     | 76%        | 99%         | 77%                | 10 |
| Bolzano, Tracy P.   | 84%   | 87%   | -                     | 81%        | 91%         | 90%                | 10 |
| Cauchy, Maria A.    | 80%   | 77%   | -                     | 70%        | 95%         | 75%                | 10 |
| Clinton, Ken T.     | 77%   | 80%   | -                     | 54%        | 78%         | 71%                | 10 |
| Davis, Daniel R.    | 80%   | 87%   | -                     | 62%        | 78%         | 89%                | 10 |
| Fisher, Cindy K.    | 83%   | 97%   | -                     | 89%        | 83%         | 91%                | 67 |
| Fisher, Karen R.    | 77%   | 67%   | -                     | 88%        | 75%         | 69%                | 67 |
| Frankel, Herbert J. | 83%   | 70%   | -                     | 75%        | 98%         | 73%                | 93 |
| Frankel, Kelly E.   | 81%   | 80%   | -                     | 73%        | 94%         | 94%                | 10 |
| Green, Bill T.      | 82%   | 80%   | -                     | 70%        | 88%         | 61%                | 92 |
| Hard, Jennifer S.   | 77%   | 60%   | -                     | 79%        | 88%         | 79%                | 67 |
| Knuth, Bill T.      | 82%   | 73%   |                       | 71%        | 96%         | 85%                | 10 |

Мс

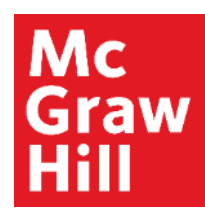

| <ul> <li>Aug 17, 2020 - D</li> </ul> | Dec 31, 2020 |                |                |            |               | - 7            | ŝ |
|--------------------------------------|--------------|----------------|----------------|------------|---------------|----------------|---|
| All Students 6                       | Total        | <b>0 3</b> ^   | 08 0           |            | ٢             | 0              |   |
| NAME LOGIN ID EMAIL                  |              | Topic - Week 1 | Topic - Week 1 | Quiz 1     | Time - Week 2 | Topic - Week 2 |   |
|                                      |              | 08/24/2020     | 08/24/2020     | 08/31/2020 | 08/31/2020    | 08/31/2020     | ( |
| Class Average 9                      | 79%          | 82%            | 86%            | 81%        | 88%           | 90%            |   |
| Cauchy, Karen V.                     | 85% 10       | 74%            | 100%           | 87%        | 49%           | 100%           |   |
| Diaz, Paul R.                        | 81%          | 91%            | 100%           | 80%        | 100%          | 100%           | 1 |
| Doyle, Maria K.                      | 76%          | 93%            | 100%           | 87%        | 99%           | 100%           |   |
| Fisher, Jose P.                      | 84%          | 74%            | 100%           | 67%        | 97%           | 100%           | 8 |
| Hard, Charles                        | 74%          | 88%            | 100%           | 87%        | 100%          | 83%            |   |
| McArthur, Maria B.                   | 81%          | 100%           | 100%           | 93%        | 85%           | 67%            | 2 |
| McArthur, Maria K.                   | 83%          | 56%            | 100%           | 87%        | 78%           | 100%           |   |

6. Checking the box next to All Students selects all students listed in the Class Gradebook and presents the option to message students in ALEKS.

7. The Gradebook Legend defines the colored badges within the gradebook that indicate late submission, extension, dropped, and extra credit. Scores in Italics indicate that the due date hasn't passed yet, therefore they aren't part of the grade.

8. Selecting the assignment name in a column opens a popup with details about the assignment and edit options.

9. The first row shows Class Average.

10. To help you orient yourself, note that hovering over a row or column header outlines the header in dark blue.

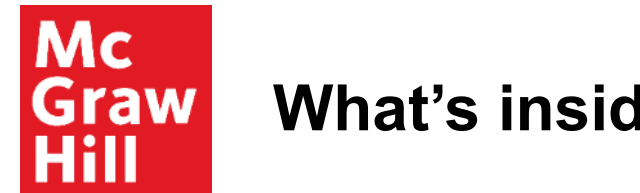

If you're using an LMS, you'll also see sync status above these three icons. It will tell you when a sync is in progress and when the last sync occurred.

| AEH December 2020 - Gradebook |              |                            |                                  |             |                              |                        | AEH December 2020 - Gradebook |                   |                    |                                  |              |           |                             |
|-------------------------------|--------------|----------------------------|----------------------------------|-------------|------------------------------|------------------------|-------------------------------|-------------------|--------------------|----------------------------------|--------------|-----------|-----------------------------|
| K Nov 2, 2020 -               | Aug 31, 2021 | >                          |                                  |             | Sync in Progress I <u>Re</u> | fresh to See Updates 🔿 | K 🗄 Nov 2, 2020 - Aug 3       | 1, 2021           |                    |                                  |              | Last Sync | : <u>6/21/2020 12:35 PM</u> |
| All Students                  | Total        | Objectives                 | Scheduled<br>Knowledge<br>Checks | Homework    | Tests                        | Pie Progress<br>Goals  | All Students                  | Total             | Objectives         | Scheduled<br>Knowledge<br>Checks | Homework     | Tests     | Pie Progress<br>Goals       |
| Class Average                 | 54%          | 65%                        | 22%                              | 22%         | -                            | 75%                    | Class Average                 | 54%               | 65%                | 22%                              | 22%          | -         | 75%                         |
| Crandalling, Dave             | O Sync       | in Progress 1%             | 0%                               | 0%          | -                            | 100%                   | Crandalling, Dave             | 71%               | 100%               | 0%                               | 0%           | -         | 100%                        |
| Luna, Maria                   | 0            | -3%                        | 89%                              | 53%         | -                            | 100%                   | Luna, Maria                   | 66%               | 60%                | 89%                              | 53%          | -         | 100%                        |
| Mies, Jonah                   | ⊖ 79%        | 100%                       | 0%                               | 33%         | -                            | 100%                   | Mies, Jonah                   | 79%               | 100%               | 0%                               | 33%          |           | 100%                        |
| Smith, Chris                  | 0%           | 0%                         | 0%                               | 0%          | -                            | 0%                     | Smith, Chris                  | 0%                | 0%                 | 0%                               | 0%           | -         | 0%                          |
| 4                             | D Dropped    | Extra Credit Scores in Ita | 1///CS: Not due vet (not par     | t of grade) |                              | ×                      | 4                             | opped EC Extra Cr | edit Scores in Ita | <i>lics:</i> Not due yet (not pa | rt of grade) |           | Þ                           |

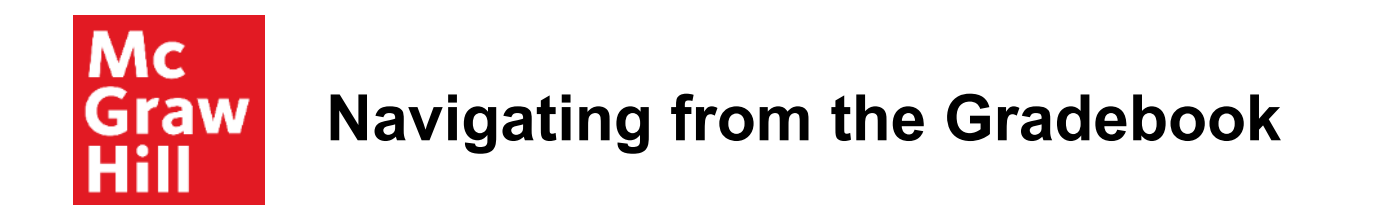

To get to the Student Gradebook from the Class Gradebook, click on the linked name. Note, you can also message the student or a group of students by clicking the check box next to the name.

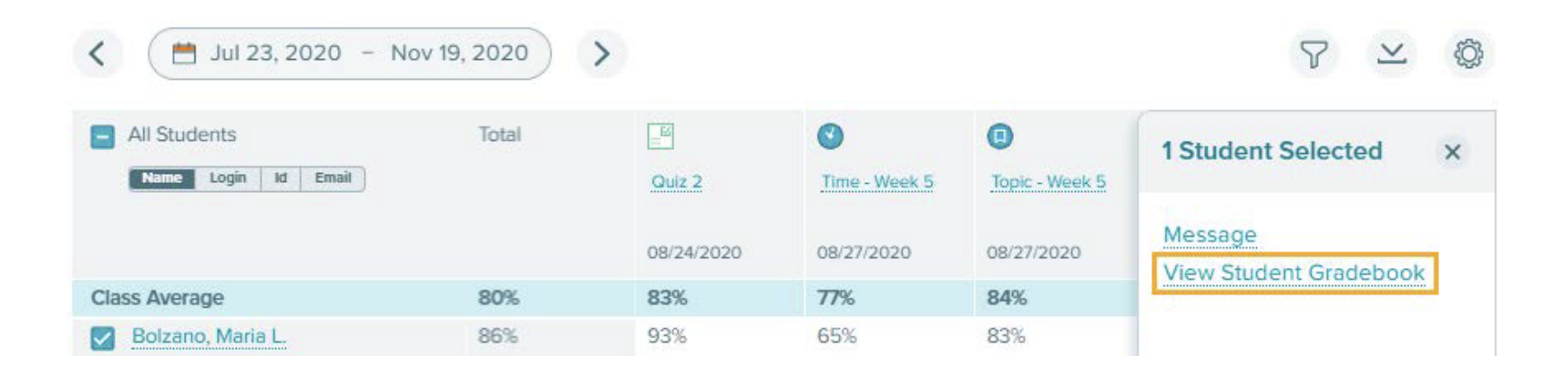

#### Mc Graw Hill Navigating from the Gradebook

You can also quickly navigate to assignment-level reporting from the Gradebook by selecting the assignment name in the Class Gradebook, then selecting View Report. As you can see, you're also able to quickly edit the assignment, scores, and weights from this pop out.

| All Students        | Total |       | ٩                     |            | Ø                          | 0               |       |
|---------------------|-------|-------|-----------------------|------------|----------------------------|-----------------|-------|
| NAME LOGIN ID EMAIL |       | eek 2 | Ch.1-Whole<br>Numbers | Homework 1 | Homeworl                   | k 1             | egers |
|                     |       | 20    | 08/24/2020            | 08/31/2020 | Due Aug 31                 | , 2020 12:00 AM | 20    |
| Class Average       | 79%   |       | 79%                   | 80%        | Total Points:              | 10              |       |
| Browning, Karen K.  | 80%   |       | 79%                   | 93%        | Class Averag               | e: 8 / 10 (80%) |       |
| <b>O a a a a a</b>  | Teau  |       |                       | 400        | View Repor                 | r <u>t</u>      | 1100  |
| Carter, John E.     | /6%   |       | 11%                   | 40%        | Edit Assign                | ment            |       |
| Carter, Robert J.   | 79%   |       | 78%                   | 93%        | Edit Studen<br>Edit Weight | t Scores<br>s   |       |
| Carter, Tracy       | 74%   |       | 77%                   | 93%        |                            | 0.70            | - ven |

**Support and Resources** 

#### **TECH SUPPORT & FAQ:**

CALL: (800) 258-2374

EMAIL & CHAT: aleks.com/support

MONDAY-THURSDAY: 7 AM – 1 AM EST FRIDAY: 7 AM – 9 PM EST SUNDAY: 4 PM – 1 AM EST

#### **FIND MORE SUPPORT:**

supportateverystep.com

#### FIND MORE TIPS:

mheducation.com/highered/ideas